## راهنمای ثبت نام بدون آزمون (استعداد درخشان) دکتری

داوطلبان گرامی، برای ثبت نام باید به سامانه جامع آموزش دانشگاه سمنان به آدرس http://golestan.semnan.ac.ir مراجعه نمایند. بر روی ورود به سیستم کلیک نمایید.

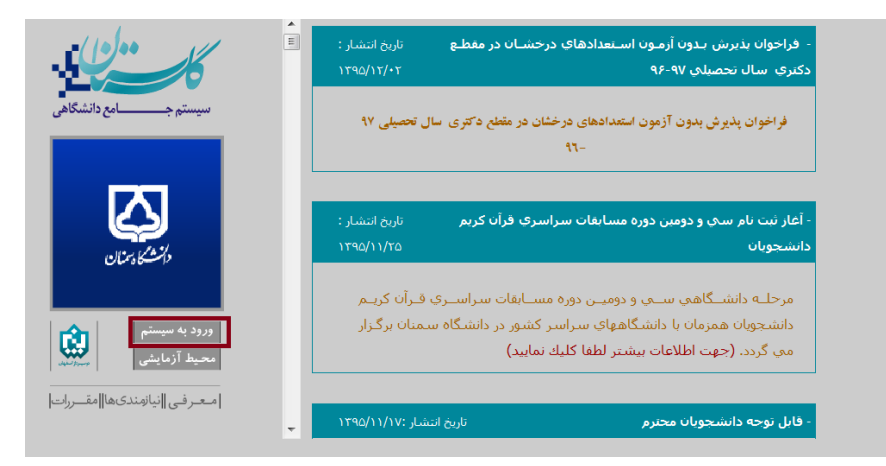

کد را عینا وارد نمایید.

| SVE WQ | svewg | لطفا كد مقابل را وارد و ارسال نماييد |
|--------|-------|--------------------------------------|
|        | ارسال |                                      |

مطابق شکل بر روی گزینه متقاضی ثبت نام بدون أزمون(استعداد درخشان) کلیک نمایید.

| دانشگاه سمنان             |                                                                         |
|---------------------------|-------------------------------------------------------------------------|
| سیستم جامع دانشگاهی کلستا |                                                                         |
| شناسه کاربری:             |                                                                         |
| گذرواژه:                  |                                                                         |
| 💎 درود                    |                                                                         |
|                           | تنظیمات متقاضی ثبت نام بدون آزمون ( استعداد درخشان) دوره دکتری          |
|                           |                                                                         |
|                           | از منوی ثبت نام بر روی گزینه ثبت مشخصات اولیه داوطلب آزمون کلیک نمایید. |

| کاربر : متقاضی ثبت نام بدون ( استعداد درخشان) دوره دک خروج |   |
|------------------------------------------------------------|---|
| آزمون                                                      | 1 |
| ثبت نام                                                    |   |
|                                                            |   |
|                                                            |   |

در صفحه ثبت مشخصات، اطلاعات فردی و در کادر شناسه کاربری و گذر واژه ، شناسه کاربری و گذرواژه ای را به دلخواه وارد نمایید تا جهت ثبت نام با آن وارد شوید. بر روی ثبت موقت مشخصات داوطلب کلیک نمایید و شماره پرونده ای را در پایین صفحه ثبت می شود را یادداشت نمایید. سپس صفحه را ببندید و شناسه کاربری و گذر واژه ی جدید مجددا وارد سامانه گلستان شوید.

| 🕿 🗴 منوی کاربر 🔍 ثبت مشخصات اولیه داوطلب آزمون                                                                                                    |
|----------------------------------------------------------------------------------------------------|
| 🞯 ثبت مشحّصات اولیه داوطلب                                                                                                    |
| نام                                                                                                    |
| نام خانوادگی                                                                                                    |
| نام پدر                                                                                                    |
| جنسيت زن ⊙ مرد ⊘                                                                                                    |
| شماره شناسنامه                                                                                                    |
| کد ملی<br>تاریخ تار                                                                                                    |
| تاين ثابت                                                                                                    |
| ى<br>تلفن همراه                                                                                                    |
| يست الكترونيكي                                                                                                    |
| شناسه کاربری و گذرواژه مورد نظر                                                                                                    |
| شناسه کاربری [بین چهار تا شانزده حرف و رقم که با یک حرف شروع شود)                                                                                                    |
| گذرواژه (بین هشت تا شانزده حرف و رقم)                                                                                                    |
| تكرار گذرواژه                                                                                                    |
| توضيمات مهم                                                                                                    |
| ۱ . با تکمیل این فرم فقط مشخصات اولیه و شناسه کاربری و گذرواژه و شماره پرونده هر داوطلب ثبت شده و برای ادامه عملیات لازم است ، داوطلب ابتدا<br>ایک کر می می منابع است است است است است است است است است است                                                                                                    |
| با کلیک روی کرینه خروج در بانای همین فرم از فرم کارج سده و مجددا با استفاده از سناسه کاربری و کدرواره کود وارد سامانه کلستان سده و نسبت<br>به ادامه و تکمیل اطلاعات خواسته شده اقدام نماید .                                                                                                    |
| ۲ . شناسه کاربری، گذرواژه و شماره پرونده داوطلب برای انجام عملیات بعدی بسیار مهم بوده و لازم است، اولا به دقت یادداشت شده و ثانیا در دسترس                                                                                                    |
| دیگران قرار داده نشود .                                                                                                    |
| ثبت مرقت 🔀 مشغمات 🎦 دف مشغمات                                                                                                    |
| 5.4. D                                                                                                    |
|                                                                                                    |
|                                                                                                    |
| 🔞 ثبت مشخصات اولیه داوطلب                                                                                                    |
| الله مشخصات اولیه داوطلب                                                                                                    |
| ثبت مشخصات اولیه داوطلب<br>نام خانوادگی<br>نام پدر بر بر بر بر بر بر بر بر بر بر بر بر بر                                                                                                    |
| ان ثبت مشخصات اولیه داوطلب<br>نام خانوادگی<br>نام پدر نی<br>جنسیت زن ۵ مرد ۲                                                                                                    |
| الآی ثبت مشخصات اولیه داوطلب<br>نام خانوادگی :<br>نام پدر : ت<br>جنسیت زن (۵ مرد )<br>شماره شناسنامه (۲                                                                                                    |
| الآی ثبت مشخصات اولیه داوطلب<br>نام خانوادگی<br>نام پزر نی مرد<br>جنسیت زن ۵ مرد<br>شماره شناسنامه (۲<br>کد ملی ۲۹۹۴۴۲۵ م<br>ناریخ تیاد ۲ (۱/ ، ) ۱۳۶۲                                                                                                    |
| العاد العادة المحمات الوليه داوطلب انام خانوادگی انام پدر جنسیت زن (۵ مرد (۵) کد علی ۲۳۲۰۹۹۴۳۳۵ تاریخ تولد ۲۱/۱۰/۲۳۶۰۱                                                                                                    |
|                                                                                                    |
| الله المعادي المحادي المحا<br>محادي المحادي المحادي المحادي المحادي المحادي المحادي المحادي المحادي المحادي المحادي المحادي المحادي المحادي المحادي المحادي المحادي المحادي المحادي المحادي المحادي المحادي المحادي المحادي المحادي المحادي المحادي المحادي المحادي ا |
| الله المحادوات الوليه داوطلب<br>نام خانوادگی<br>نام پدر '<br>جنسيت زن (ف مرد ()<br>شماره شناسنامه (۲<br>کد ملی ۲۳/۱۰/۱۰۶۹۶۰۲۵<br>تلون څولد ۲۲/۱۰/۲۰۲۲<br>تلون ثابت<br>تلون ثابت<br>پست الکترونيکي<br>فتاسه کاربري و گذرواژه مورد نظر                                                                                                    |
| <ul> <li>کو مشخصات اولیه داوطلب</li> <li>نام خانوادگی</li> <li>نام بدر</li> <li>خام دانوادگی</li> <li>خام بدر</li> <li>مناسنامه ۲۹</li> <li>کد ملی</li> <li>۲۹۳۴۴۴۰ ۲۵</li> <li>کد ملی</li> <li>۲۹۳۴۴۴۰ ۲۵</li> <li>کد ملی</li> <li>۲۲٫۱۰٫۲۳</li> <li>کد ملی</li> <li>۲۲٫۰۱٫۲۳</li> <li>کد ملی</li> <li>۲۲٫۰۱٫۲۳</li> <li>۲۲٫۰۱</li> <li>۲۲٫۰۱</li> <li>۲۲٫۰۰</li> <li>۲۲٫۰۰</li></ul>                                                                                                    |
| <ul> <li>کو الم الم الم الم الم الم الم الم الم الم</li></ul>                                                                                                    |
| نام خانوادگی   نام خانوادگی   نام پدر   خامیت   زن ۵ مرد   شماره شناستامه   ۲۰   ۲۰۰۰   ۲۰۰۰   ۲۰۰۰   ۲۰۰۰   ۲۰۰۰   ۲۰۰۰   ۲۰۰۰   ۲۰۰۰   ۲۰۰۰   ۲۰۰۰   ۲۰۰۰   ۲۰۰۰   ۲۰۰۰   ۲۰۰۰   ۲۰۰۰   ۲۰۰۰   ۲۰۰۰   ۲۰۰۰   ۲۰۰۰   ۲۰۰۰   ۲۰۰۰   ۲۰۰۰   ۲۰۰۰   ۲۰۰۰   ۲۰۰۰   ۲۰۰۰   ۲۰۰۰   ۲۰۰۰   ۲۰۰۰   ۲۰۰۰   ۲۰۰۰   ۲۰۰۰   ۲۰۰۰   ۲۰۰۰   ۲۰۰۰   ۲۰۰۰   ۲۰۰۰   ۲۰۰۰   ۲۰۰۰   ۲۰۰۰   ۲۰۰۰   ۲۰۰۰   ۲۰۰۰   ۲۰۰۰   ۲۰۰۰   ۲۰۰۰   ۲۰۰۰   ۲۰۰۰   ۲۰۰۰   ۲۰۰۰   ۲۰۰۰   ۲۰۰۰   ۲۰۰۰   ۲۰۰۰   ۲۰۰۰   ۲۰۰۰   ۲۰۰۰   ۲۰۰۰   ۲۰۰۰   ۲۰۰۰   ۲۰۰۰   ۲۰۰۰   ۲۰۰۰   ۲۰۰۰   ۲۰۰۰   ۲۰۰۰   ۲۰۰۰   ۲۰۰۰   ۲۰۰۰   ۲۰۰۰   ۲۰۰۰   ۲۰۰۰   ۲۰۰۰   ۲۰۰                                                                                                    |
| اس ثبت مشغمات اولیه داوطلب   نام خانوادگی   خانوادگی   جنسیت   زن (ش مرد ())   منارم شناسنامه (۲)   منارم شناسنامه (۲)   تاریخ تولد   ۲۱۲/۲۰/۲۰۱۰   تلفن ثابت   ۲۳۰   تلفن ثابت   ۲۳۰   تلفن ثابت   ۲۳۰   تلفن مراه ()   شناسه کاریری و گذرواژه مورد نظر   گذرواژه   تکرار گذرواژه   تکرار گذرواژه   توشیعات معی   تراری و گذرواژه ()   توشیعات معی                                                                                                    |
| <ul> <li>که اندادگی</li> <li>خانم داذادگی</li> <li>خام بود</li> <li>خام بود&lt;</li></ul>                                                                                                    |
| <ul> <li>کروادگی</li> <li>خانوادگی</li> <li>خانم دادگی</li> <li>خانم بدر</li> <li>خانم بدر</li> <li>خانم بدر</li> <li>خانم درد</li> <li>مثماره شناستامه ۲۹</li> <li>مثماره شناستامه ۲۹</li> <li>مثماره شناستامه ۲۹</li> <li>مثماره شناستامه ۲۹</li> <li>مثماره شناستامه ۲۹</li> <li>مثماره شناستامه ۲۹</li> <li>مثماره شناستامه ۲۹</li> <li>مثماره ۲۰۰۰</li> <li>مثماره ۲۰۰۰</li> <li>مثماره مدرد</li> <li>مثماره ۲۰۰۰</li> <li>مثماره ۲۰۰۰</li> <li>مثم</li></ul>                                                                                                    |
| <ul> <li>که انوادگی</li> <li>نام خانوادگی</li> <li>نیا مخانوادگی</li> <li>نیا مخانوادگی</li> <li>نیا مخانوادگی</li> <li>نیا محرد</li> <li>نیا محرد&lt;</li></ul>                                                                                                    |
| الله جندیت<br>نام جبر                                                                                                    |
| الله جندیت مختصات اولیه داوطی<br>نام جندیت زن ۵ مرد ۵<br>جندیت زن ۵ مرد ۵<br>که علی ۲۹۹۶۴۴۴۰<br>که علی ۲۹۹۶۴۴۴۰<br>کاری تولد ۱۱/۱۰/۱۹۳۲<br>تاریخ تولد ۱۱/۱۰/۱۹۳۲<br>تاریخ تولد ۱۱/۱۰/۱۹۳۲<br>تاریخ تولد ۱۱/۱۰/۱۹۳۲<br>تاریخ تولد ۱۱/۱۰/۱۹۳۲<br>تاریخ تولد ۱۱/۱۰/۱۹۳۶<br>تاریخ تولد ۱۱/۱۰/۱۹۳۶<br>تاریخ تولد ۲۱/۱۰/۱۹۳۶<br>تاریخ تولد ۲۱/۱۰/۱۹۳۶<br>تاریخ تولد ۲۱/۱۰/۱۹۳۶<br>تاریخ تولد ۲۱/۱۰/۱۹۳۶<br>تاریخ تولد ۲۱/۱۰/۱۹۳۶<br>تاریخ تولد ۲۱/۱۰/۱۹۳۶<br>۲۰ تاریخ کاریو، گزینه خروج در بالی همین قرم از قرم خارج شده و مودا با استفاده از شناسه کاریری و گزواژه فود وارد سامانه گلستان شده و نسبت<br>۲۰ با تکمل این قرم فقط مشخصات اولیه و شناسه کاریری و گزواژه فود وارد سامانه گلستان شده و نسبت<br>۲۰ شاسه کاریری گزینه خروج در بالی همین قرم از قرم خارج شده و مودا با استفاده از شناسه کاریری و گزواژه فود وارد سامانه گلستان شده و نسبت<br>۲۰ مانیه می کاریو، گزینه خروج در بالی همین قرم از قرم خارج شده و مودا با استفاده از شناسه کاریری و گزواژه فود وارد سامانه گلستان شده و نسبت<br>۲۰ مانیه می کاریو، گزیانه زواژه و شداره بروانه و مانوا شرا به مود انمانه در دستوی<br>۲۰ مانیه می کاریو، آن این ایم قدا مان والیه اینه این اینه معلیات اینو در دستوی<br>۲۰ مانیه می کاریو، گزیانه زواژه و شداره اینه اینه معلیات اینو در دارش اینه در دستوی<br>۲۰ مانیه می کاریز آن قرار داده نشانه کاریزی می تاریز این اینه معلیات برای انجام معلیات بعدی بسیار مهم بوده و لازم است، اولا به دقت یادداشت شده و ثانیا در دستوی<br>۲۰ مانیه می کاریز آن قرار داده نشتاه می در اینه داری اینه معلیات بعدی بسیار مهم بوده و لازم است، اولا به دقت یادداشت شده و ثانیا در دستوی<br>۲۰ مانیه می در می اینه در در اینه دارم می در دانیه داری در داره اینه دارم دارنانه باین در دستوی در دستوی در دستوی در دستوی در دستوی در دستوی در دارم در داره دارم دارم دارم دارم دارم دارم دارم دارم                                                                                                    |
| الله خانوادگی                                                                                                    |

| سیستم جــــــامع دانشگاهی           | ف اخدان بذد شایدون آذمون استعدادهای در خشان در متعلم دکتری بیال انتخاب ۹۷                                                                                                    |
|-------------------------------------|----------------------------------------------------------------------------------------------------|
|                                     | ور موری پدیری بدوی درمون دست دی کر سال در این کاری دی<br>۱۹۱۰                                                                                                    |
| الشگاه بمنان                        | - آغار ثبت تام سې و دومین دوره مسابقات سراسرې قرآن کریم تاریخ انتشار :<br>دانشجویان                                                                                                    |
| ورود به سیستم<br>محیط آزمایشی       | مرحلـه دانشــگاهي ســي و دوميـن دوره مســابقات سراســري قـرآن كريـم<br>دانشجويان همزمان با دانشـگاههاي سراسر كشور در دانشـگاه سـمنان برگـزار<br>مي گردد. (جهت اطلاعات بيشتر لطفا كليك نماييد) |
| مـعـرفي  نيانمندىھا  مقــررات <br>- | - فابل توجه دانشجویان محترم تاریخ انتشار :۱۳۹۵/۱۱/۱۷                                                                                                    |
| powered by nop                      | ارسال                                                                                                    |
| ن                                   | دانشگاه سمنان<br>سیستم جامع دانشگاهی گلستا                                                                                                    |
|                                     | شناسه کاربری: sh4163ir                                                                                                    |

پس از ورود به سیستم بر روی گزینه تایید کلیک نمایید.

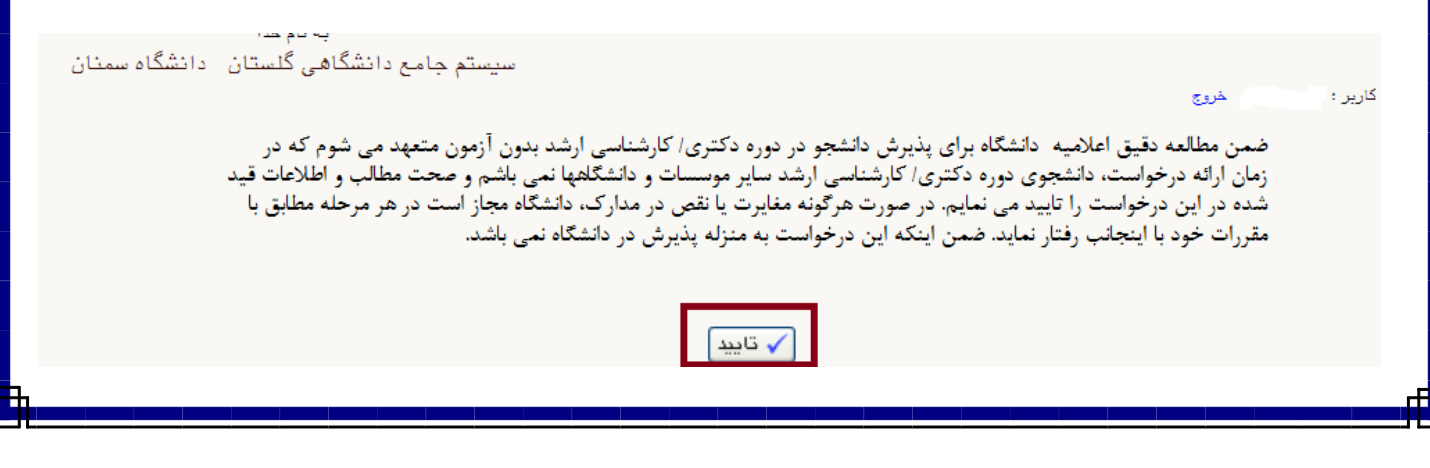

پس از ورود به سامانه جامع آموزش می توانید مراحل پذیرش که شامل ۶ مرحله است را مشاهده می کنید. باکلیک بر روی گزینه انتخاب می توانید اقدام به تکمیل آن مرحله کنید.

|                              |                                        |     | آزمون سيستم              |
|------------------------------|----------------------------------------|-----|--------------------------|
| پذیرش داوطلب – دانشگاه سمنان | دانشگاه سمنان<br>سایر اطلاعات داوطلب ک | د ا | ثبت نام<br>گزارش های آزم |

\*لازم به ذکر است تمامی مراحل باید به ترتیب و کامل انجام شود.

|                                 | ترى)                        | ن داوطلبان معرفی شده از سازمان سنجش (دک | کاربر 🗙 پذیر         | × منوى   | 6         |
|---------------------------------|-----------------------------|-----------------------------------------|----------------------|----------|-----------|
| جهت تغییر شناسه<br>کاربری و رمز |                             | رفی شده از سازمان سنجش(دکتری)           | ى داوطلبان معر       | ) پذیرش  | 0         |
| عبور کلیک کنید.                 | کد ملی ۲۱۱۰۱۹۶۸۰۷           |                                         | ونده ۱۰۲۶۷           | شماره پر | 3         |
|                                 | م ۹۵                        | ىرحله اول (سنجش علمي) آزمون دكترا سال   | زمون کد نصاب ہ       | عنوان آ  |           |
|                                 | تغییر شناسه کاربری و گذروان | 🔶 راهنما                                | <u>برش</u>           | راحل پذہ | <u>مر</u> |
| راهتما                          | وضعيت                       | مرحله                                   | ليات                 | ديف عم   | رد        |
| راهتما                          | تایید دانشجو : عدم تایید    | داوطلب                                  | <u>ناب</u> مشخصات    | انتذ     | ١         |
| راهتما                          |                             | كترونيكي هزينه                          | <u>ناب</u> پرداخت ال | انتذ     | ۲         |
| <u>راهتما</u>                   |                             | ویر مدارک                               | <u>ناب</u> ارسال تص  | انتذ     | ٣         |
| راهتما                          |                             | <u>پژو</u> هشی                          | <u>ناب</u> فعالیتهای | انتذ     | ۴         |
| راهتما                          |                             | يقاتى مورد علاقه                        | <u>ناب</u> زمینه تحق | انتخ     | ۵         |
| راهتما                          |                             | بام ثبت نام                             | <u>ناب</u> گواهی اند | انتح     | 9         |
|                                 |                             |                                         |                      |          |           |
|                                 |                             |                                         | شروع 💽               | ال جستجر | •         |

مرحله ۱- مشخصات داوطلب: بعد از کلیک روی لینک <u>انتخاب</u> در مرحله مشخصات داوطلب فرم زیر مشاهده می شود که باید با دقت تکمیل فرمایید.

|                    | شخصات داوطلبان معرفی شده از سازمان سنجش (دکتری) | 🔉 🗙 منوی کاربر 🗙 ما         |
|--------------------|-------------------------------------------------|-----------------------------|
|                    | ن معرفی شده از سازمان سنجِش (دکتری)             | 🔞 مشخصات داوطلبا            |
|                    | 1892                                            | سال پذیرش                   |
|                    | 1.797                                           | شماره پرونده                |
|                    | جش ۲۵۵۰۳۹                                       | شماره داوطلبي سازمان سن     |
|                    |                                                 | - مشخصات فردی —             |
|                    |                                                 | نام خانوادگی                |
|                    |                                                 | نام                         |
|                    | بهروز                                           | نام پدر                     |
|                    | زن 🔿 مرد 🎯                                      | جنسيت                       |
|                    | 1899/ • 1/ • 1                                  | تاريخ تولد                  |
|                    | <u></u>                                         | محل تولد                    |
|                    | T11.199A.V                                      | شمارہ ملی                   |
| ارسال عکس          | T11.199A.V                                      | شماره شناسنامه              |
| ی لینک ارسال عکس و | اسلام 💌                                         | دين                         |
| ، عکس مورد نظر از  | انتخاب قار<br>ح                                 | وضعيت تاهل                  |
|                    |                                                 | وضعيت نظام وظيفه            |
|                    |                                                 | - سوابق تحصيلی              |
|                    |                                                 | <u>کارشناسی</u>             |
|                    | ۲۶۱ 🛐 مهندسی کامپیوتر                           | رشته تحصيلي مدرك            |
|                    | 5                                               | دانشگاه محل تحصيل           |
|                    |                                                 | سال شروع                    |
|                    | اعداله                                          | المقدرين 🖌                  |
|                    | تغييرات 1 مجدد                                  | الألام جستجر المحاتقييرات 📳 |

در قسمت ورود اطلاعات در محل تولد مطابق شکل در کادر دوم در کنار علامت از قسمتی از نام شهر را تایپ نمایید و سپس با کلیک بر روی ؟ (راهنما) نام شهر را از لیست انتخاب کنید. به همین طریق می توانید رشته های دوره کارشناسی ، کارشناسی ارشد و همچنین نام دانشگاه را وارد نمایید.

|                      |                      |                        |                               |        | اوطلب – دانشگاه سمنان | 🔉 🗙 منوی کاربر 🗙 مشخصات دا             |
|----------------------|----------------------|------------------------|-------------------------------|--------|-----------------------|----------------------------------------|
|                      |                      |                        |                               |        | گاه سمتان             | 🞯 مشخصات داوطلب – دانشڈ                |
|                      |                      |                        |                               |        | 1899                  | سال آزمون                              |
|                      |                      |                        |                               |        | 11900                 | شماره پرونده                           |
|                      |                      |                        |                               |        |                       | مشخصات فردى                            |
|                      |                      |                        |                               |        | <u> </u>              | نام خانوادگی                           |
|                      |                      |                        |                               |        |                       | نام                                    |
|                      | 14.4                 |                        |                               | ×      |                       | نام پدر                                |
| نام انگلیس شعر       | پر ها<br>کشیر        | استان                  | يويش مان                      | کد شعر | زن 🔘 مرد 💿            | جنسيت                                  |
| City English Name    |                      | ,                      | استعدان                       |        | •                     | دین                                    |
| City English Hame    |                      |                        | اشتوارد                       |        |                       | کد ملی                                 |
| City English Name    |                      | میرر<br>تمران          | میں ہے۔<br>تمیان              | 77.1   | * 9 9                 | شماره شناسنامه                         |
| City Englor Hume     | 100<br>100           |                        | کالته شرح                     | 1.21   | -                     | وضعيت تاهل                             |
|                      | יבטט                 | 11                     | كانه حيج                      | 1.97   | 189./.1/.4            | تاريخ تولد                             |
|                      | יבַרָּיַט            | سمتان                  | کان» رودبار<br>کانا تا تا دار |        | ؟ ٪ته                 | محل تولد                               |
|                      | ایران<br>باک ۳۱۰     | فارس<br>۱۱ – ۲۰۶۴      | کتاریکته و تمارچ<br>کارت      |        | Ŷ                     | محل صدور                               |
| English Country Name | پانستان              | حارج ارتسور<br>۱۱ – ۲۵ | دویده<br>۱۳۰۰ ۲۰۰۰ ۲۰۰۰ ۶۰    |        |                       | luasī žulau                            |
| English Country Name | صریستان و مونته ندرو | حارج اردسور            | صریستان و مونته ندرو          | 3117   | -                     | اسوابق تحتميني                         |
|                      |                      |                        |                               |        | •                     | وصغيت فغنى تخصينى                      |
|                      |                      |                        |                               |        |                       | <u>تارستاسی ارسد</u><br>تاریخ اخذ مدرک |
|                      |                      |                        |                               |        |                       | داریخ الحد سارت<br>مودار               |
|                      |                      |                        |                               |        |                       | معدن<br>شقه تعديا                      |
|                      |                      |                        |                               |        | · · · · ·             | رسته تحصيلي                            |

ر صورت عدم وجود اطلاعات رشته تعصیلی قبلی شما در راهنمای عنوان رشته تعصیلی ، مشخصات آن را بطور کامل در این قسمت وارد نمایید

| - سوابق تحصيلي                                |                                                                                                    |
|-----------------------------------------------|----------------------------------------------------------------------------------------------------|
| وضعيت فعلى تحصيلي                             | ▼                                                                                                    |
| کارشناسی ارشد                                 |                                                                                                    |
| تاریخ اخذ مدرک                                |                                                                                                    |
| معدل                                          |                                                                                                    |
| رشته تحصيلى                                   | [] []                                                                                                 |
| در صورت عدم وجود اطلاعات رشته تمصيلي قبل      | قبلی شما در راهنمای عنوان رشته تمصیلی ، مشخصات آن را بطور کامل در این قسمت وارد نمایید                |
| عنوان رشته تحصيلى                             |                                                                                                    |
| دانشگاه یا موسسه محل تحصیل                    | <u>(</u> )                                                                                            |
| ۔<br>در صورت عدم وجود اطلاعات دانشگاه محل تحص | است                                                                                                   |
| نام دانشگاه محل تحصیل                         |                                                                                                    |
| كارشناسى                                      |                                                                                                    |
| ۔<br>تاریخ اخذ مدرک                           |                                                                                                    |
| معدل تا پایان ترم هفتم                        |                                                                                                    |
| تعداد واحد گذرانده در پایان ترم<br>هفتم       |                                                                                                    |
| رشته تحصيلى                                   | 2                                                                                                    |
| در صورت عدم وجود اطلاعات رشته تحصیلی قبل      | تعبلی شما در راهنمای عنوان رشته تحصیلی ، مشخصات آن را بطور کامل در این قسمت وارد نمایید               |
| عنوان رشته تحصيلى                             |                                                                                                    |
| دانشگاه با موسسه محل تحصیل                    |                                                                                                    |
| در صورت عدم وجود اطلاعات دانشگاه محل تحص      | است.<br>تحصیل قبلے شما در راهنمای دانشگاه با موسسه محل تحصیل، مشخصات آن را بطور گامل در این قسمت وارد |
| م بر میں<br>مراجعہ الکر ہر سی کر اعمال آپ     |                                                                                                    |

| -                                               |                                |
|-------------------------------------------------|--------------------------------|
| · · · · · · · · · · · · · · · · · · ·           | <del>سهمت</del> ه              |
| ماه                                             | مدت حصور داوطلبانه در جبهه     |
| ·                                               | وضعيت نظام وظيفه               |
|                                                 | تاريخ پايان خدمت وظيفه         |
| •                                               | وضعيت شغلى                     |
| ▼                                               | زبان خارجه                     |
| •                                               | نوع بورسيه                     |
| <u>§</u>                                        | شهر محل سكونت                  |
|                                                 | بخش اول آدرس                   |
|                                                 | بخش دوم آدرس                   |
|                                                 | کد پستی                        |
| • ***                                           | تلفن تماس ثابت                 |
|                                                 | تلفن ضرورى                     |
|                                                 | تلفن همراه                     |
| a_memari60@yahoo.com                            | آدرس پست الکترونیکی            |
|                                                 | - مجموعه رشته و گرایش انتخابی  |
| ثبت نام بدون آزمون ( استعداد درخشان) دوره دکتری | عنوان پذیرش                    |
| ۱ 👔 مهندسی برق و کامپیوتر                       | مجموعه رشته                    |
| ۰۳۴۴ 🕥 مهندسی کامپیوتر _ هوش مصنوعی و ریاتیکز   | گرایش اول                      |
| ر این تقاضانامه را تایید می نمایم.              | 📃 صحت کلیه اطلاعات ارائه شده د |
| شر <u>ع</u><br>محدد                             | اعمال 👔 بررسی 🧌 اعمال 💽        |

مرحله ۲ -پرداخت الکترونیکی هزینه:

|                                         | به نام خدا                                    |                            |                                                |
|-----------------------------------------|-----------------------------------------------|----------------------------|------------------------------------------------|
| ۱۳۹ دانشگاه سمنان                       | ی گلستان – محیط آزمایشی – ۰/۰۹/۲۳             | سيستم جامع دانشگاھ         |                                                |
|                                         |                                               |                            | کاربر:، خروج                                   |
|                                         |                                               |                            | 🔉 🗙 منوی کاربر 🗙 پرداختهای الکترونیکی دانشجو   |
|                                         |                                               |                            | 🔘 پرداختهای انکترونیکی دانشجو                  |
| Settle                                  |                                               |                            | ترم پرداخت ۲۹۰۱ ؟                              |
| 0.                                      |                                               |                            |                                                |
| بانكتمارت                               | بانكمل                                        | ×                          | پرداخت بابت التبريه                            |
| 71                                      |                                               | (                          | وضعیت شهریه ۱،۴۷۲،۶۳۹ وضعیت شهریه              |
|                                         |                                               |                            | مبلغ پرداختی ۱،۴۷۲،۶۳۹                         |
|                                         |                                               |                            | ترم محدوده نمایش جدول ۲۹۰۱                     |
| لر مربوطه كليك نماييد.                  | انید جهت بررسی مجدد پرداخت، برروی سط          | د دارد، در صورت لزوم می تو | در مواردی که تحت ستون "پاسخ بانک" خطایی وجوا   |
| و ساعت درخواست کاربر ایجا،<br>پرداخت    | مبلغ مورد نظر مبلغ تاييد شده <sup>تاريخ</sup> | شماره حساب                 | شناسه پرداخت <sup>ترم</sup> نام بانک<br>پرداخت |
| 1 1 1 1 1 1 1 1 1 1 1 1 1 1 1 1 1 1 1 1 | 1:11 1                                        | 1481.14877                 | ۲۳۰۱ ۲۳۰۱ تعارت                                |
| File Edit View Favori                   | ites Tools Help                               |                            |                                                |
| 🚖 Favorites 🛛 🚔 🌄 Si                    | uggested Sites 🝷 📶 Free Hotmail 🙋 Ge          | t More Add-ons 👻           |                                                |
| 🙆 Golestan EPaymant                     |                                               | 🟠 • 🗟 · 🖻                  | 🖶 🔹 Page 👻 Safety 👻 Tools 👻 🕢 🎽                |
| ^                                       |                                               | شماره دانشجویی             | 2                                              |
|                                         | :                                             | نام خانوادگی و نام         | 5                                              |
|                                         | • :                                           | مقدار بدهی (ریال)          |                                                |
|                                         | τ. 7 ٣ 7 7 Λ :                                | مقدار پرداخت (ریال)        | •                                              |
|                                         | خان : •                                       | شناسه برداخت در سیستم گلی  |                                                |
| *                                       | 5                                             | ,                          |                                                |
|                                         |                                               |                            |                                                |

- <sup>1</sup>. سیستم بعد از نمایش مقدار پرداختی اتوماتیک وارد سامانه پرداخت اینترنتی بانک می شود و صفحه زیر نمایش می یابد. پس از پر نمودن اطلاعات خواسته شده با کلیک روی پرداخت عملیات پرداخت انجام می گیرد.
  - دانشجویان دقت نمایند که مبلغ پرداختی پایین صفحه با مبلغی که در ابتدا تایپ نموده برابر باشد.

| بال تور ت بال فرد                                                                                                    | سامانه پرداخت اینترنتی<br>ТЕЈАКАТ РАУМЕНТ GATEWAY                                            |
|----------------------------------------------------------------------------------------------------|----------------------------------------------------------------------------------------------|
| اطلاعات کارت خود را وارد نمایید                                                                                                    | لطفآ                                                                                         |
| در صورتی که از کامپیوتر شخصی خود استفاده نمی نمایید<br>برای تأمین امنیت بیشته پیشنهاد می گردد جهت ورود<br>اطلاعات کارت از صفحه کلید مجاری استفاده نمایید | شماره کارت                                                                                   |
| سلول بىعدى 🕈 🍟                                                                                                    | کد ۲۷۷۵                                                                                      |
| ساور فبل                                                                                                    | رمز عبور (pin2)                                                                              |
| 1 7 4 7 ←                                                                                                    | تاریخ انقضای کارت ماه 📃 سال                                                                  |
| اده از سرویس برداخت الکترونیکی بانک تجارت متن زیر را با دقت<br>۹ کلیه دارندگان کارت سیستم بانکی اطلاق می شود که دارای<br>۲ بوده و                        | مشترک گرامی<br>لطفا پیش از استه<br>مطالعه فرمائید .<br>تعاریف :<br>کارت با رمز دوم و عدد ۷۷۷ |
| داری ایشان در شیخه شتاب فعال می باشد .<br>را مطالعه کرده و آن را قبول دارم                                                                               | یابک مادر کننده :                                                                            |
| ند ایترانی مبلغ برداختی(ریال) (۸۴۹۰٬۳۶۰، ۲                                                                                                    | نام فروشنده التكاه سترانية                                                                   |
| برداخت                                                                                                    |                                                                                              |

|                                                                                                    |                                                                                                    |                                                                                                    | 🙀 عملیات پرداخت اینترنتی                                                                                                    |
|----------------------------------------------------------------------------------------------------|----------------------------------------------------------------------------------------------------|----------------------------------------------------------------------------------------------------|----------------------------------------------------------------------------------------------------|
| مبلغ                                                                                                    | شماره سفارش                                                                                                    | شماره پذیرنده                                                                                                    | نام پذیرنده                                                                                                    |
| JU) ۱،۴۷۲،۶۳۹                                                                                                    | ۳۵۰۳۰                                                                                                    | ۱۱۴۳۵۱۹۶۸                                                                                                    | دانشگاه سمنان                                                                                                    |
|                                                                                                    | یل نمایید                                                                                                    | خت لطفا اطلاعات زیر را تک                                                                                                    | جهت انجام عملیات بردا                                                                                                    |
| V 1 T<br>F T A                                                                                                    | ا<br>ی کارت                                                                                                    | ه:<br>شیماره کارت ۱۶ یا ۱۹ رقمی رو                                                                                                    | سمارہ کارت                                                                                                    |
| Δ · ۶                                                                                                    | جهرداز دریافت نموده اید                                                                                                    | ه:<br>رمز دوم که از طریق دستگاه خو                                                                                                    | رمز دوم کارت                                                                                                    |
| ور دور که از طریق دستنده خودپردار دریافت شوده اید<br>جهت امنیت بیشتر از صفحه<br>کلید بالا استفاده نمائید<br>عدد ۳ یا ۴ رقمی پشت کارت                                      |                                                                                                    |                                                                                                    | CVV2                                                                                                    |
|                                                                                                    | ود تاریخ انقضا ندارند<br>(اختیاری)                                                                                                    | ۵۰ (ماه) / (سال)<br>دارندگان ملی کارت نیازی به ور<br>۵۰                                                                                                    | تاریخ انقضاف کارت<br>آدرس ایمیل                                                                                                    |
| 0                                                                                                    | \$ 926504                                                                                                    | در طورت شایل میتولید چندین                                                                                                    | متن تصویر را وارد نمایید:                                                                                                    |
| ت یا رمـز اینترنـتـی , CVV2) بـ<br>منزله تائید هویـت شــما از جانــ<br><b>نـا خـوددارکِ فرمائیـد</b> . در غیـ<br>صـورت افشــایِ غیرعمـدیِ ایـر<br>محگهنه مسئولیتی در قبال | م کاربري , کلمه عبور , رمز دوم کار<br>ستفاده از خدمات اینترنتی بانک به ه<br><b>ي خصوصک نزد ساير افراد جا</b><br>به عهده بانك نخواشد بـود، در د<br>ير و رمز دوم اينترنتی اقدام نمائيد.<br>گاه برداخت اينترنتی می باشد و ه | ههاي كاربري خصوصي شـما (نا<br>و ارائه اين اطلاعات در هنگام ار<br><b>افشاي مشخصههاي كاربر</b><br>وقت نسبت به تعويض كلمه عبو<br>از اينكه بانك صرفا ايجاد كننده در | <ul> <li>کاربر گرامی , مشخصه<br/>منزله هویت شما بوده<br/>بانک می باشد. لذا از از<br/>اینصورت عواقب سو<br/>مشخصهها، در اسرع ا<br/>راهنمای موارد امنیتی</li> <li>خریدار با علم و اطلاع ا</li> </ul> |
|                                                                                                    | بئولیتی در قبال سوء استفاده های                                                                                                    | یات استفاده می نماید.<br>بوارد امنیتی، بانک هیچگونه مس                                                                                                    | خریدار ندارد از آین خدم<br>• در صورت عدم رعایت م<br>از آن را نخواهد داشت.                                                                                                    |
| احتمالی و عواقب آتی ناشی                                                                                                    |                                                                                                    |                                                                                                    |                                                                                                    |

۲. با کلیک بر روی کلید <u>پرداخت</u> وارد صفحهای می شوید که در واقع تایید پرداخت با مشخصات کارت شما میباشد. در صورتی که اطلاعات نمایش داده شده اشتباه باشد با کلیک بر روی ویرایش میتوانید اطلاعات را اصلاح نمایید. در غیر اینصورت بر روی <u>تایید</u> کلیک نمایید.

| مشتری گرامی، شما در حال پرداخت مبلغ ' ۱۰ ریال ' به دانشگاه سمنان-ثبت نام اینترنتی<br>از شماره کارت ' ۶۲۷۴-۵۲۲۰-۶۰۱۰۲ ' هستید |
|----------------------------------------------------------------------------------------------------|
| لطفا عبارت نمایش داده شده را وارد نمایید عبارت نسبت به حروف کوچک یا بزرگ حساس نمی باشد                                       |
| <b>∂</b> 6e5a96                                                                                                    |
|                                                                                                    |
|                                                                                                    |
| تایید ویرایش<br>جهت ویرایش اطلاعات کارت گزینه ویرایش را انتخاب نمایید                                                        |
|                                                                                                    |

<sup>۳</sup>. با کلیک بر روی کلید تایید صفحه زیر نمایش مییابد که شماره پیگیری و مبلغ را نمایش میدهد. با کلیک بر روی <u>بازگشت به سیستم</u> گلستان صفحه مربوطه بسته و وارد سایت گلستان می شوید.

| :               | شماره دانشجويى      |
|-----------------|---------------------|
| :               | نام خانوادگی و نام  |
| ۱۰ :            | مقدار پرداخت (ریال) |
| تم گلستان : ۱۳۰ | شناسه پرداخت در سیس |
| ···· ۵۷۴۸۶۵۱ :  | شماره پیگیری بانک   |
| له سیستم گلستان | بازگشت ب            |

پرداخت الكترونيكي با موفقيت صورت پذيرفت.

| معاره پیگیری بانک : ۵۷۴۸۶۵۱<br>rnet Explorer | شماره پیگیری بانک : nternet Explorer الله بیگیری بانک : nternet Explorer الله بیگیری بانک : nternet Explorer الله webpage you are viewing is trying to close the window. | :<br>:<br>گلستان : ۱۳۰               | شماره دانشجویی<br>نام خانوادگی و نام<br>مقدار پرداخت(ریال)<br>شناسه پرداخت در سیست |  |
|----------------------------------------------|----------------------------------------------------------------------------------------------------|--------------------------------------|------------------------------------------------------------------------------------|--|
|                                              | ving is trying to close the window. window?                                                                                                    |                                      | شناسه پرداخت در سیست<br>شماره پیگیری بانک                                          |  |
|                                              | to close this window?                                                                                                    | <mark>xplorer</mark><br>vou are vier | ing is trying to close the window                                                  |  |

مرحله ۳- ارسال تصویر مدارک داوطلب: در این مرحله می توانید مدارک مورد نیاز جهت پذیرش را بارگذاری کنید.

\*به ستون (اجباری بودن) و (شرح) برای هر مدرک دقت فرمایید.

|     |                       | وطلب                                                                 | ویر مدارک داو                                         | رسال تص                          | ו,         |
|-----|-----------------------|----------------------------------------------------------------------|-------------------------------------------------------|----------------------------------|------------|
|     | ] شماره ملی [۲۱۱۰۱۹۶۸ | ی نشدہ<br>ی نشدہ                                                     | ه داوطلب ۲۶۳۰<br>فانوادگی<br>نهایی : بررسے<br>توضیح : | ارہ پروندہ<br>نام خ<br>سیت تایید | شما<br>وضع |
| شرح | اری<br>دن             | نام مدرک                                                             | مشاهده حذف                                            | ارسال                            | رديف       |
|     |                       | تصویر شناسنامه با فرمت jpeg با کیفیت.dbi ۳۰۰ بله                     |                                                       | ارسال                            | ١          |
|     |                       | تصویر کارت ملی با فرمت jpeg با کیفیت.dbi ۳۰۰ بله                     |                                                       | ارسال                            | ۲          |
|     |                       | فرم تکمیل شده شماره یک (پیوست ۱) بله                                 |                                                       | ارسال                            | ٣          |
|     |                       | گواهی دانش آموختگی دوره کارشناسی با فرمت jpeg بله                    |                                                       | ارسال                            | ۴          |
|     |                       | گواهی دانش آموختگی دوره کارشناسی ارشد/گواهی اشتغال به تحصی۰۰۰ بله    |                                                       | ارسال                            | ۵          |
|     |                       | ریز نمرات تایید شده دوره کارشناسی با فرمت jpeg ( در یک فایل ت بله    |                                                       | ارسال                            | 9          |
|     |                       | یز نمرات تائید شده دوره کارشناسی ارشد با فرمت jpeg ( در یک فا۰۰۰ بله |                                                       | ارسال                            | ۷          |
|     |                       | صورتجلسه ارزیابی پایان نامه کارشناسی ارشد ( در صورت دانش آمو خیر     |                                                       | ارسال                            | Α          |
|     |                       | صحفه اول دستاورد های علمی _ پژوهشی نظیر مقالات علمی ، کتب ، خیر      |                                                       | <u>ارسال</u>                     | ٩          |
|     |                       | صحفه اول دستاورد های علمی _ پژوهشی نظیر مقالات علمی ، کتب ، خیر      |                                                       | ارسال                            | ۸.         |
|     |                       | صحفه اول دستاورد های علمی _ پژوهشی نظیر مقالات علمی ، کتب ، خیر      |                                                       | <u>ارسال</u>                     | 11         |
|     |                       |                                                                      |                                                       |                                  |            |
| 4   |                       | III                                                                  |                                                       |                                  | -          |
|     |                       |                                                                      | ٤,                                                    | _ 💽 شر                           | - <u>-</u> |

## مرحله ۴- فعالیتهای پژوهشی : برای اضافه کردن فعالیت بر روی ایجاد فعالیت کلیک نمایید.

|     |   |              | ژوهشی داوطلب                          | 🞯 فعالیتهای پ        |
|-----|---|--------------|---------------------------------------|----------------------|
|     | ? |              | · · · · · · · · · · · · · · · · · · · | شماره پرونده ۶۹      |
|     |   |              |                                       | ايجاد فعاليت         |
| شرح |   | عنوان        | ذف                                    | رديف اصلاح ح         |
| •   |   | ايجاد فعاليت |                                       | ×                    |
|     |   |              |                                       | عنوان فعاليت         |
|     | с |              |                                       |                      |
|     |   |              |                                       | سرح                  |
|     |   | ایجاد        |                                       |                      |
| •   |   | III          |                                       | 4                    |
|     |   |              | اعمال 👔 شرع<br>ای 📲 تغییرات 🚺 مجدد    | بررسی<br>انڈیپیرات 🏹 |

مرحله ۵ - زمینه تحقیقاتی مورد علاقه: بر روی ایجاد زمینه تحقیقاتی مورد علاقه کلیک نمایید.

| Care has a fire have a set that                |                                                                                                    |
|------------------------------------------------|----------------------------------------------------------------------------------------------------|
| ی داوطلب که به صورت فیش بانکی ارسال شده است    | × منوى كاربر × زمينه هاى تحقيقاتى مورد علاقه × تعريف مشخصات آزمون × تاييد پرداختها                                                                                                    |
|                                                | سیده های تحقیقاتی مورد علاقه شماد و بدونده ۲۶۹                                                                                                    |
|                                                |                                                                                                    |
| استاد                                          | البجاد رمينه تحقيقاني                                                                                                    |
| شماره نام                                      | الساع عدى المراجع المراجع مراجع مراجع المراجع مراجع مراجع مراجع مراجع مراجع مراجع مراجع مراجع مراجع مراجع مراجع مراجع مراجع مراجع مراجع مراجع مراجع مراجع مراجع المراجع مراجع مراجع مراجع المراجع مراجع المراجع مراجع المراجع مراجع مراجع مراجع مراجع مراجع مراجع مراجع مراجع مراجع مراجع مراجع مراجع مراجع مراجع مراجع مراجع مراجع مراجع مراجع مراجع مراج |
|                                                | ایجاد فعالیت<br>زمینه تحقیقاتی<br>شماره استاد<br>ایجاد                                                                                                    |
|                                                | حله ۶ – گواهی انجام ثبت نام:                                                                                                    |
| ىنت ىگىرىد.                                    | در صورت صلاحدید دانشگاه مے توانید این گواهی را یعنوان گواهی انجام ثبت نام ب                                                                                                    |
|                                                | د زېږ کې د کې د د چې کې جو کې جو کې د د انشگاه سينان                                                                                                    |
| زمان: ۵۹ - ۱ – ۱۳۹۵/۰۲/۱۳                      | سیستم جامع دانشگاهی گلستان –<br>محیط آزمایشی – – ۱۳۹۵/۰۲/۱۳                                                                                                    |
| صفحه : [ از ]                                  | ۲۰،۲۶۲ - ۱<br>شماره گزارش: ۷۸۹۹                                                                                                    |
|                                                |                                                                                                    |
| حـد نصـاب مرحلـه اول<br>پرونده شـما در سـامانه | آقـای ، معمومی فرزنـد <b>بهـروز</b> ثبـت نـام شــما در آزمـون<br>(سنجش علمی) آزمون دکترا سـال ۹۵ انجام شده و شـماره<br>گلسـتان ۲۶۹ ۱ میباشد.                                                                                                    |
|                                                | <u>رشته انتخابي</u><br>مجموعه رشته : <b>مهندسي مواد</b><br>گرايش : <b>مهندسي مواد</b>                                                                                                    |
| ү شخص کم الم الم                               | ا ( المحافظ المحافظ المحاف                                                                                                    |
|                                                |                                                                                                    |
|                                                |                                                                                                    |
|                                                |                                                                                                    |
|                                                |                                                                                                    |
|                                                |                                                                                                    |
|                                                |                                                                                                    |
|                                                |                                                                                                    |
|                                                |                                                                                                    |
|                                                |                                                                                                    |
|                                                |                                                                                                    |